## **H** 「ここいこ♪」を利用する

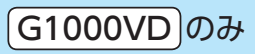

H-1

| おでかけナビサポート [ここいこ♪] について | H-2  |
|-------------------------|------|
| 「ここいこ♪」ご利用の流れ           | H-2  |
| スマートフォンを本機に登録する         | …Н-З |
| 機器登録したスマートフォンの詳細を見る/    |      |
| 削除する                    | H-4  |
| 接続するスマートフォンを切り換える       | …H-5 |
| 「ここいこ♪」で検索した地点を本機に送信する  | …H-6 |
| 検索した地点をすぐに本機に送信する       | H-6  |
| 検索した地点を日時指定して本機に送信する…   | H-6  |
|                         |      |

もくじへ / さくいんへ)

おでかけナビサポート「ここいこ♪」について 
「
「
「
」
「
」

BLUETOOTH®無線技術を利用して、スマートフォン専用のアプリケーションおでかけナビサポート 「ここいこ♪」(無料)から検索した地点を、本機へ送信してルートを探索します。

本機で利用できるスマートフォンは Android<sup>™</sup>端末のみです。

- ※BLUETOOTHを利用する前に必ず、「BLUETOOTH®について」(「PP」「基本操作編」P.123)を ご確認ください。
- ※本機のBLUETOOTH通信は、ハンズフリー機能やBLUETOOTHオーディオなどには対応して おりません。
- ※本機で利用できるプロファイルは [Serial Port Profile(SPP)] のみです。 SPP に対応していない スマートフォンは本機で利用することができません。

※適合機種について、詳しくは当社サイト(http://panasonic.jp/navi/)をご覧ください。 ※操作方法は機器によって異なります。詳しくは、スマートフォンの説明書をご覧ください。

#### 「ここいこ♪」ご利用の流れ

スマートフォンに、「ここいこ♪」(無料)をダウンロードし インストールする\*1

※詳しくは、当社サイトをご覧ください。

本機にスマートフォンを登録する\*2

メニュー ➡ ここいこ ♪ ➡ 設定手順を表示 ➡ 機器登録へ ➡ 新規機器登録 をタッチした後、スマートフォンを操作して機器登録してください。 PP H-3 ※スマートフォンでBLUETOOTH対応機器を検索すると [Gorilla] が表示 されますので、[Gorilla] を選びペア設定してください。

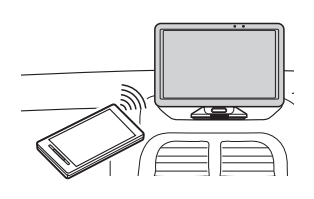

#### 「ここいこ♪」を利用する

₽ H-6

\* 1 印…Android <sup>™</sup>版 「ここいこ♪ | 1.4.0より前のバージョンは、本機では利用できません。 最新のバージョンをダウンロードし、バージョンアップしてください。

\*2印…初回利用時のみ

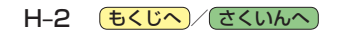

スマートフォンを本機に登録する

G1000VD)のみ

# スマートフォンを合計3台まで本機に登録することができます。 ※すでに3台登録しているときは、不要な登録データを削除してください。 (P) H-4 メニュー → ここいこ かをタッチする。

: ここいこ♪紹介画面が表示されます。 ※ここいこ♪紹介画面で一度 以後、非表示 をタッチ している場合は、下記手順 3 へ進んでください。

2 設定手順を表示 / 以後、非表示 をタッチする。 : ここいこ♪設定手順画面が表示されます。

※ 以後、非表示 をタッチした場合は、次回から ここいこ♪紹介画面は表示されません。

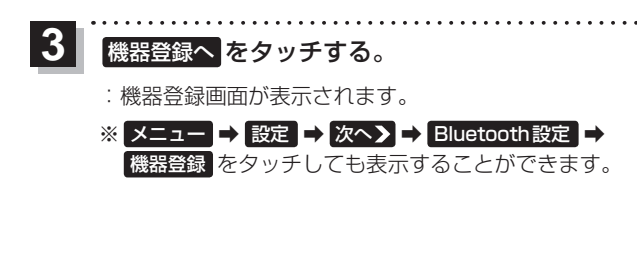

新規機器登録をタッチする。

- ※他のスマートフォンが本機に接続されている場合 はメッセージが表示されますのではいをタッチ してください。
- : BLUETOOTH 接続画面が表示されます。

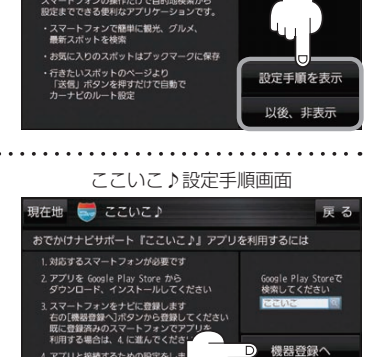

ここいこ♪紹介画面

🗮 ここいこ♪

<便利な機能のお知らせ>

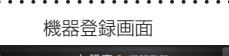

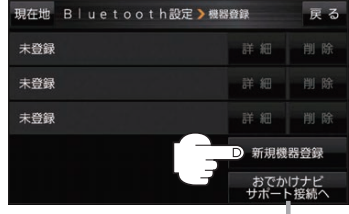

おでかけナビサポート接続へ するとおでかけナビサポート機器接続 画面を表示します。 (ア) H-5

(もくじへ)/(さくいんへ) H-3

5 スマートフォンを操作して、BLUETOOTH対応機器(本機)を探す。

※本書では、スマートフォンの操作を、docomo P-03Eを例に説明しています。

- ① docomo P-03Eのホーム画面を開き、 [ ]を押す。
- 2 [本体設定] を選ぶ。
- ③ [Bluetooth] を選び、「Bluetooth」 をON にする。

※しばらくすると、「Gorilla」\*が表示されます。

- ④ 検索された機器リストから [Gorilla]\*を選ぶ。
- ⑤ [ペア設定する] を選ぶ。

※「ここいこ♪」を利用するスマートフォンとして機器登録されます。

\*印…本機の機器名を変更している場合は、変更した機器名が表示されます。 2 1-18

6 本機の画面に接続要求メッセージが表示されるのではいをタッチする。

※メッセージが表示され、機器登録が完了します。

#### 機器登録したスマートフォンの詳細を見る/削除する

機器登録画面では登録したスマートフォンの詳細を確認したり、登録を削除することができます。

- 登録したスマートフォンの詳細を見る場合
  - 機器登録画面( P H-3)で
     見たい機器名の 詳細 をタッチする。

: 登録機器詳細画面が表示されます。

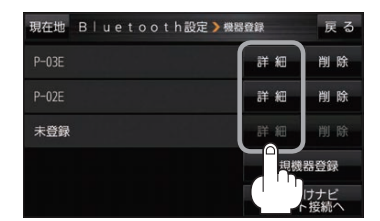

#### ■ 登録したスマートフォンを削除する場合

- 機器登録画面( P H-3)で
   削除したい機器名の 削除 をタッチする。
  - :メッセージが表示され はい をタッチすると、選択した 機器名が削除されます。

※削除したスマートフォンを再度登録する場合は、スマート フォン側の登録もいったん削除してください。

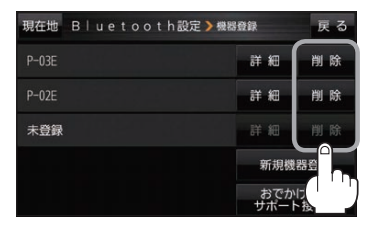

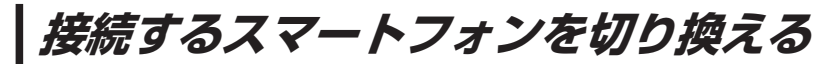

複数のスマートフォンを機器登録し、接続するスマートフォンを変更したいときなど、手動で切り換 えることができます。

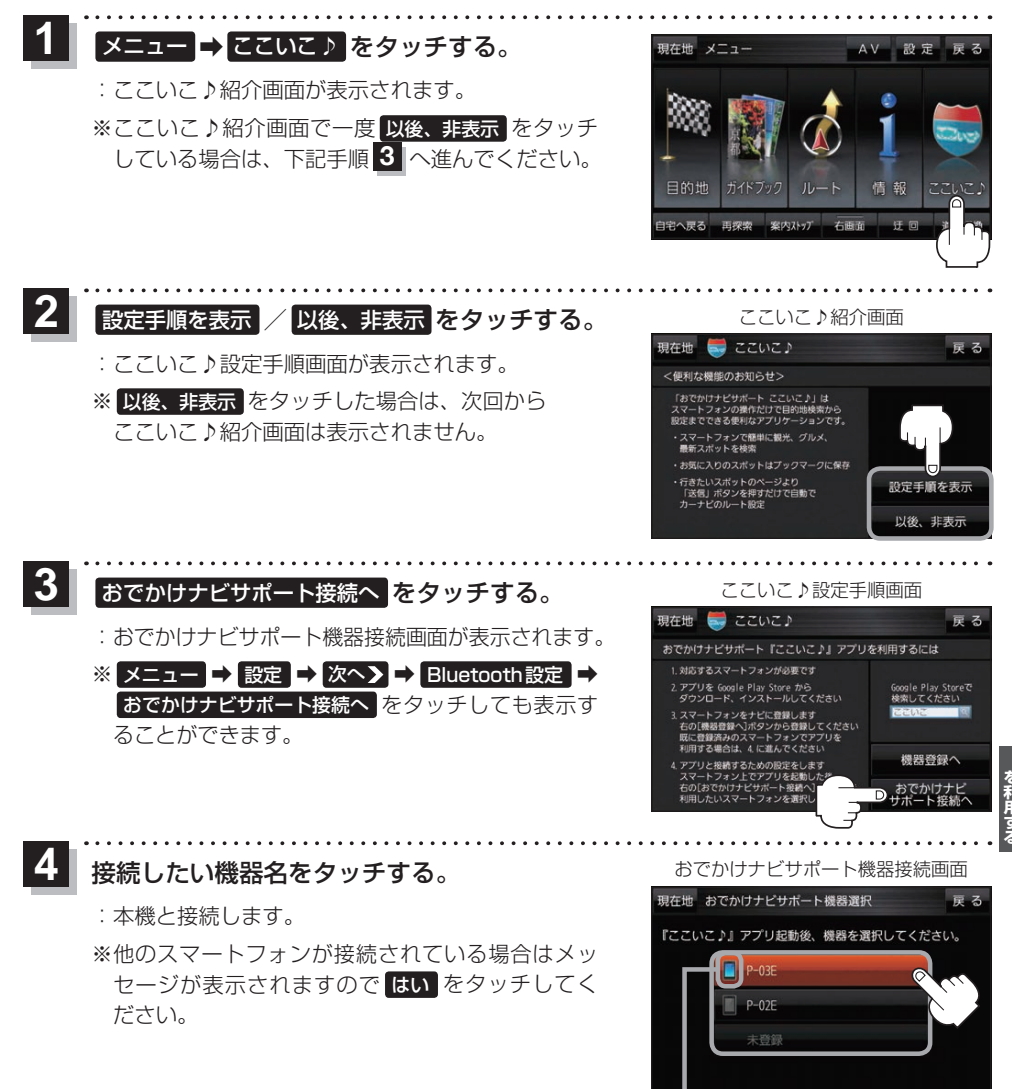

本機と接続中の機器は、 マークが点灯します。

(もくじへ)/(さくいんへ)

リロシー

H-5

### 「ここいこ 〉」で検索した地点を本機に送信する Gimme 💀

#### スマートフォン専用のアプリケーションおでかけナビサポート「ここいこ♪」(無料)をスマートフォン で操作して、地点情報を本機に送信します。

※地点情報を送信するときに、本機が現在地の地図画面以外を表示している場合は、送信できなかったり、本機にメッセージが表示される場合があります。

メッセージが表示された場合は、メッセージに従って本機を操作してください。

#### 検索した地点をすぐに本機に送信する

1 スマートフォンを操作して「ここいこ♪」から地点を検索し、 地点情報を本機に送信する。

: 地点情報を目的地に設定し、ルートを探索します。

#### 検索した地点を日時指定して本機に送信する

スマートフォンを操作して「ここいこ♪」から地点を検索し、 送信する日時を予約する。

:予約した日時になると、スマートフォンと本機が接続されたとき、 自動的に予約内容が本機に送信されます。

2 本機に確認画面が表示されたら、設定する / あとで設定する / このルートは不要 を選択し、

タッチする。

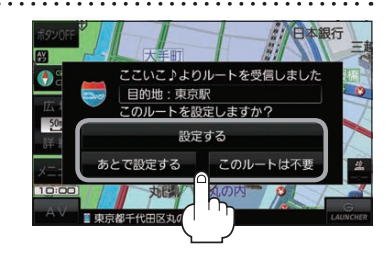

| ボタン      | 内容                                      |
|----------|-----------------------------------------|
| 設定する     | 地点情報を目的地に設定し、ルートを探索します。                 |
| あとで設定する  | 送信されたルートは消去されます。(スマートフォンから手動で再度送信できます。) |
| このルートは不要 | 送信されたルートを消去し、スマートフォン側の予約も消去されます。        |

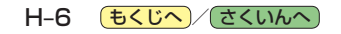